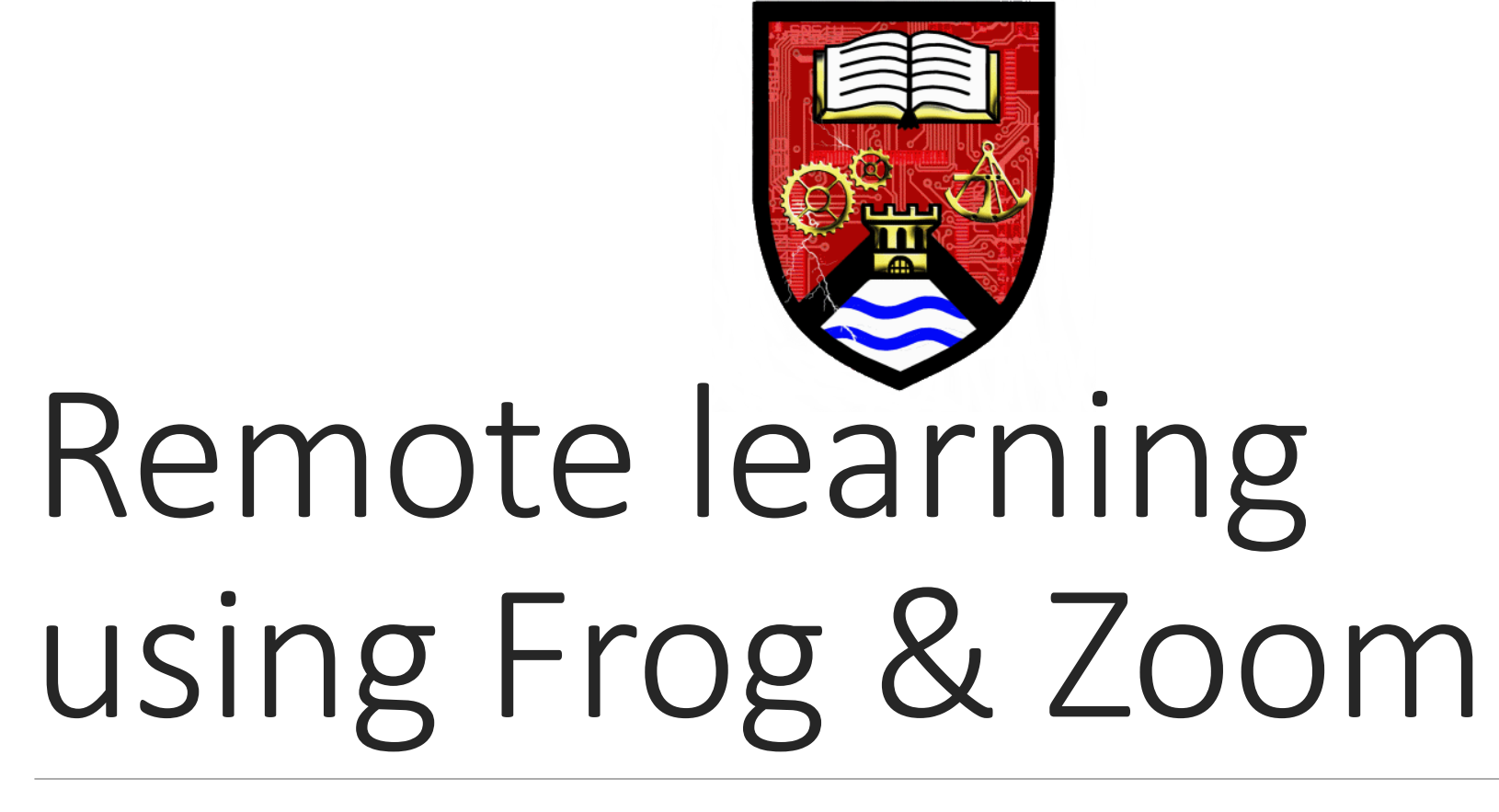

STUDENT AND PARENT GUIDE

JANUARY 2021

# Current situation: School closed for most students.

#### **STUDENTS MUST:**

- a. Follow normal school timetable and timings (including PSHE on Monday lesson 1).
- b. Students all have log in details for Frog but if there are any IT problems contact: <u>italert@stepneygreen.towerhamlets.sch.uk</u>
- c. Access lesson remotely (using Frog) and actively engage.
- d. Enable camera for lesson register to be taken when in Zoom lessons.
- e. When instructed complete lesson activity independently.
- f. Message subject teacher using frog or email where support required.

### How to log into your Frog account.

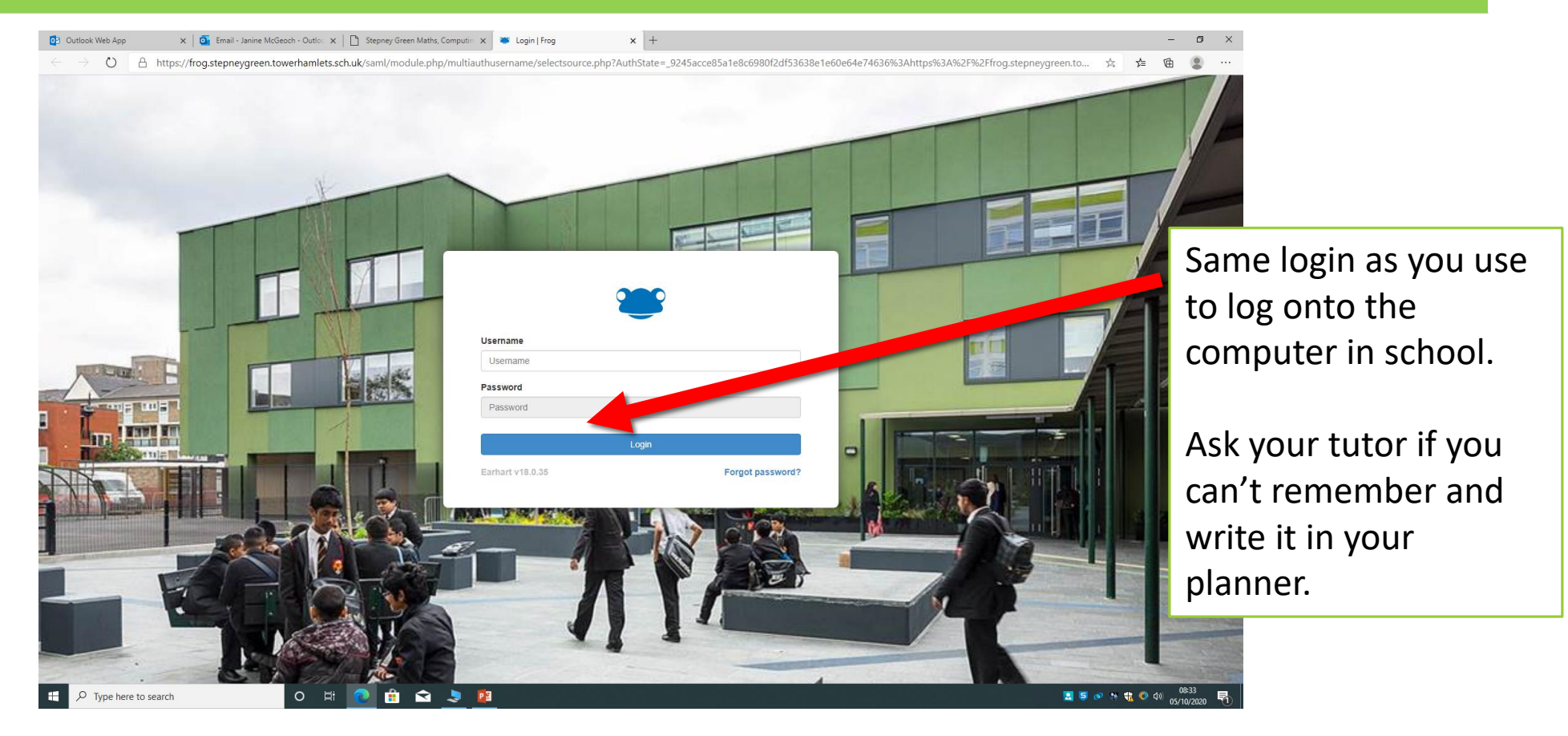

# How to find work on Frog.

Students must follow their school timetable lessons & timings.

Subject teachers will sent you work & instructions via Frog assignments (same place you usually find HW tasks)

Subject teachers may also send you a Zoom link (for live teaching) via Frog assignments.

The next slides show you how to find this work.

# Student dashboard shows your tasks from your subject teachers

|                                      |                                             | Welcom   | ne to the School Da    | ashboard                           |                        |                        |                                           |
|--------------------------------------|---------------------------------------------|----------|------------------------|------------------------------------|------------------------|------------------------|-------------------------------------------|
| Notifications                        |                                             |          |                        |                                    |                        |                        |                                           |
| Assignments                          |                                             |          |                        |                                    |                        | ×                      |                                           |
| Mr S Chowdhury issued you P1 - Stake | eholders exam Q which is due on 05 Oct 2020 |          |                        |                                    |                        |                        |                                           |
| Maheen's Assignment Calendar         |                                             |          |                        |                                    |                        | 05(40/2020 🖨 🖌 🔪 Today | Shows tasks set for the week by due date. |
| Mon 05                               | Tue 06                                      | Wed 07   | Thu 08                 | Fri 09                             | Sat 10                 | Sun 11                 |                                           |
| P1 - Stakeholders exam Q             | Persuasive Adverts                          |          |                        | Y9 - source task                   |                        | P1 Kerboodle C2.3      |                                           |
| Business & Economics                 | English                                     |          |                        | Geography                          |                        | Science                |                                           |
| 9Y2 French Ms McGeoch - Tues 2       | P2 - MathsWatch on Rearrange F              |          |                        | 9Bit Mr T. Uddin                   |                        |                        |                                           |
| No Mark Given                        | NO Subject Selected                         |          |                        | Vear 9: Completion of all work set |                        |                        |                                           |
| Religious Education                  |                                             |          |                        | Religious Education                |                        |                        |                                           |
|                                      |                                             |          |                        |                                    |                        |                        |                                           |
|                                      |                                             | 😁 Help o | n how to use Frog, cli | ick here 😁                         |                        |                        |                                           |
|                                      |                                             |          |                        |                                    |                        |                        |                                           |
| k                                    |                                             |          | 2                      |                                    | Currently logged in as |                        |                                           |
|                                      | You do not have access to this for          | older.   |                        |                                    | Chowdhury              |                        |                                           |

### Student dashboard – showing tasks from your subject teachers. These will be your tasks to complete during lesson times.

|                                                  |                                                       | Welco  | ome to the School D   | ashboard                                                  |                                                      |                              |                                              |
|--------------------------------------------------|-------------------------------------------------------|--------|-----------------------|-----------------------------------------------------------|------------------------------------------------------|------------------------------|----------------------------------------------|
| Notifications                                    |                                                       |        |                       |                                                           |                                                      |                              |                                              |
| Assignments                                      |                                                       |        |                       |                                                           |                                                      | ×                            |                                              |
| Mr S Chowdhury issued you P1 - Stak              | which is due on 05 Oct 2020                           |        |                       |                                                           |                                                      |                              |                                              |
| Maheen's Assignment Calendar                     |                                                       |        |                       |                                                           |                                                      |                              | Click on the task to<br>open in and get more |
| Mon 05                                           | Tue 06                                                | Wed 07 | Thu 08                | Fri 09                                                    | Jat 10                                               | Sun 11                       |                                              |
| P1 - Stakeholders exam Q<br>Business & Economics | Persuasive Adverts<br>English                         |        | (                     | <b>Y9 - source t</b> k<br>Geography                       |                                                      | P1 Kerboodle C2.3<br>Science |                                              |
| 9Y2 French Ms McGeoch - Tues 2<br>French         | P2 - MathsWatch on Rearrange F<br>No Subject Selected |        |                       | 9Blt Mr T. Uddin<br>ICT                                   |                                                      |                              |                                              |
| No Mark Given<br>Religious Education             |                                                       |        |                       | Year 9: Completion of all work set<br>Religious Education |                                                      |                              |                                              |
|                                                  |                                                       | 😁 Help | on how to use Frog, c | lick here 😂                                               |                                                      |                              |                                              |
|                                                  | You do not have access to this fol                    | lider. |                       | 2                                                         | Currently logged in as<br>Maheen Hasnat<br>Chowdhury |                              |                                              |

### When you click on the task.

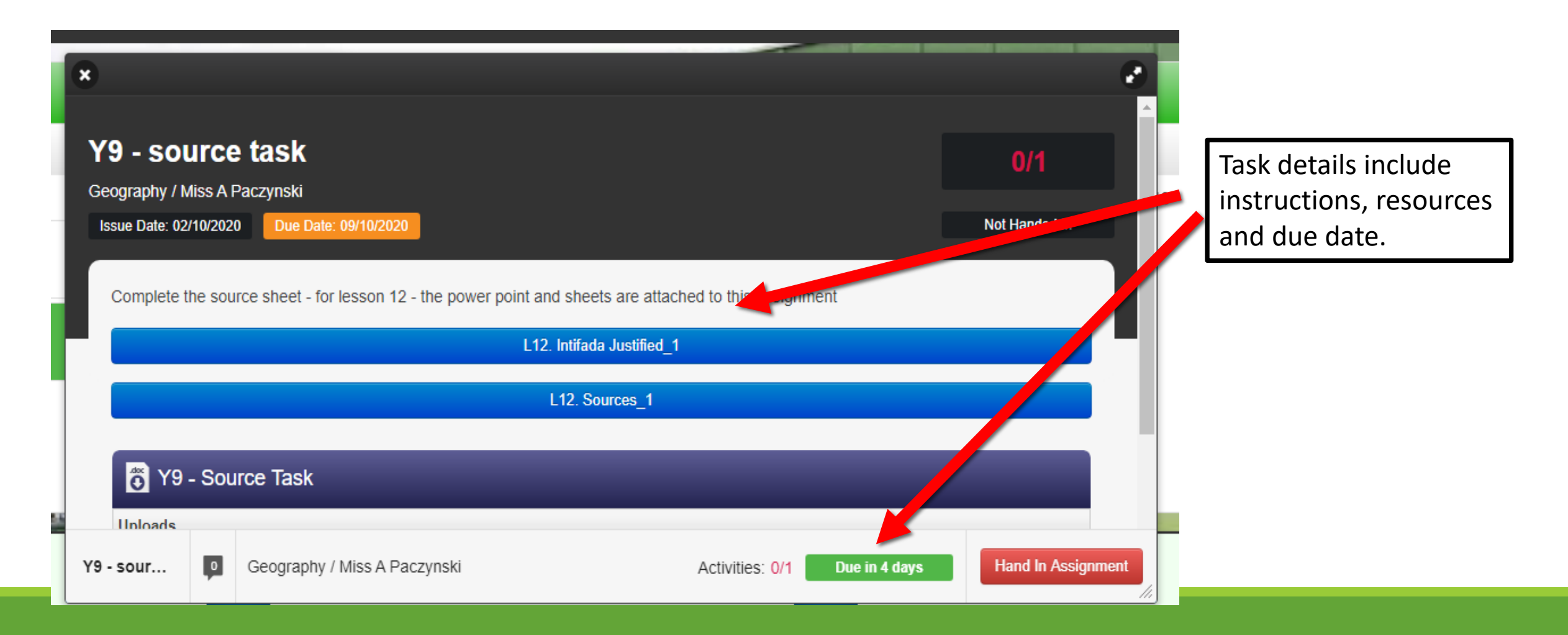

# To open Zoom lessons when you are at home.

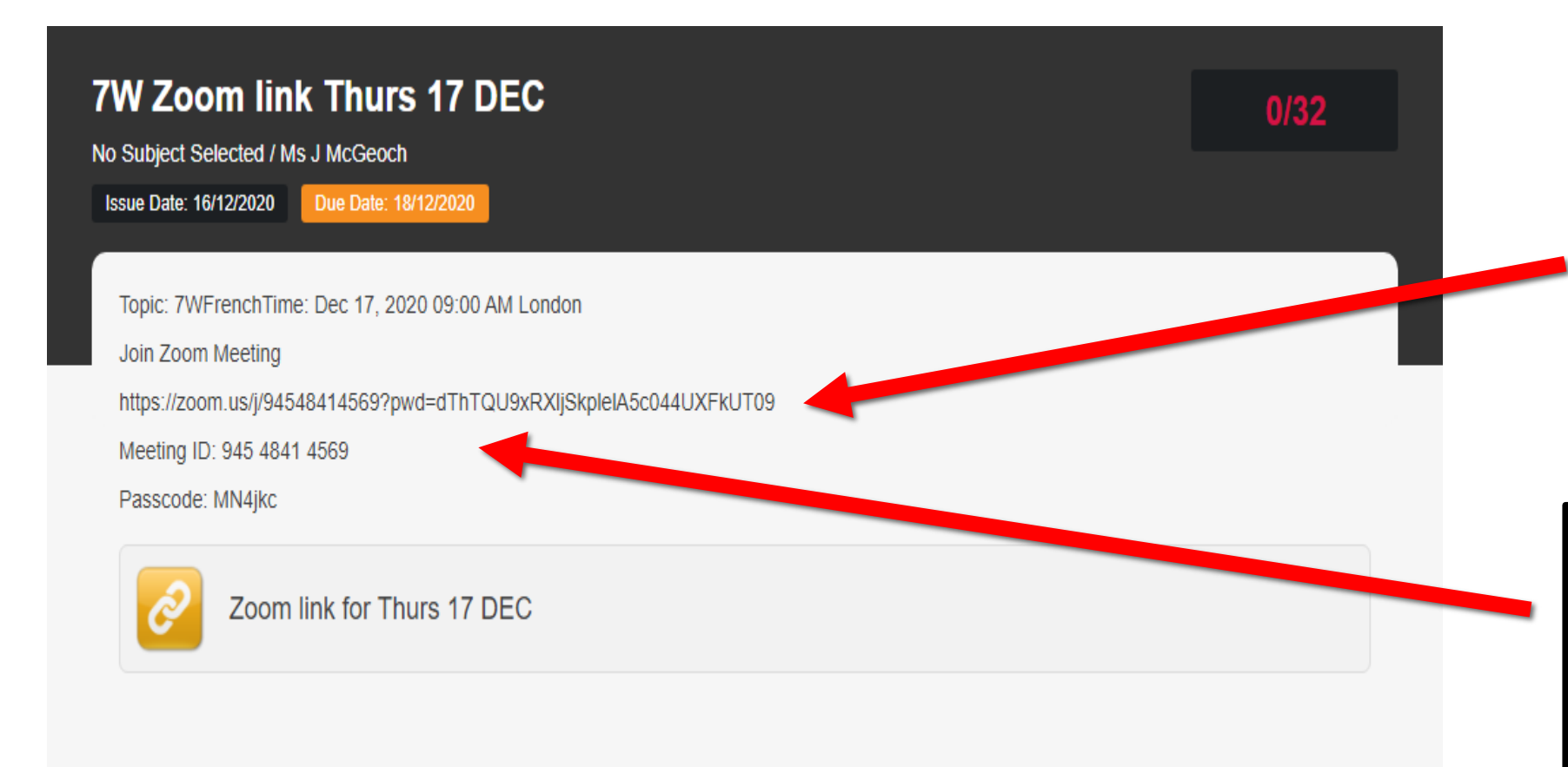

Your teacher will send you a Zoom link via the assignments. Open the link at the start of the lesson and join the Zoom lesson.

The teacher may also send you the Meeting ID and password in case the link doesn't work.

# To send a message to your teacher via an assignment.

|                                     | Y9 - SOURCE TASK<br>Geography / Miss A Paczynski<br>Issue Date: 02/10/2020 Due Date: 09/10/2020                                                 | 0/1<br>Not Handed In |                                                                       |
|-------------------------------------|----------------------------------------------------------------------------------------------------|----------------------|-----------------------------------------------------------------------|
|                                     | Complete the source sheet - for lesson 12 - the power point and sheets are attached to this assignment L12. Intifada Justified_1 L12. Sources_1 |                      | Click to send a<br>message to your<br>reacher                         |
|                                     | V9 - Source Task Uploads No files currently in the file drop                                                                                    | ن با آ FrogDrive     | You can use this if you<br>don't understand what<br>to do during your |
|                                     |                                                                                                    |                      | esson.                                                                |
|                                     |                                                                                                    |                      |                                                                       |
| Y9 - source task Geography / Miss A | Paczynski                                                                                                    |                      |                                                                       |

#### Write your message to your teacher.

| isk            | Messages                   | ×    |
|----------------|----------------------------|------|
| ynski<br>Due D |                            | ø    |
|                | Post a message on the wall | Post |
| sheet -        |                            |      |
|                |                            |      |
|                |                            |      |
| Task           |                            |      |
|                |                            |      |
| a me dri       |                            |      |
|                |                            | ploa |
|                |                            |      |

### To upload completed work.

| Y9 - source task                               |                                                    | 0/1        |
|------------------------------------------------|----------------------------------------------------|------------|
| Geography / Miss A Paczynski                   |                                                    |            |
| Issue Date: 02/10/2020 Due Date: 09/10/2020    |                                                    | Not Handed |
|                                                |                                                    |            |
| Complete the source sheet - for lesson 12 - th | e power point and sheets are attached to this assi | ignment    |
|                                                | 12 Intifada Justified 1                            |            |
|                                                |                                                    |            |
|                                                | L12. Sources_1                                     |            |
|                                                |                                                    |            |
|                                                |                                                    |            |
|                                                |                                                    |            |
| T9 - Source Task                               |                                                    |            |
| Y9 - Source Task                               |                                                    |            |

Click to upload completed work. Your teacher will tell you in the assignment instructions what you need to upload.

# To see all the assignments you need to do.

| Signment Help        |                                                                            | Search 🔎                                                     |                      | III 🕢 🗗 мнс                                                                |                                 |
|----------------------|----------------------------------------------------------------------------|--------------------------------------------------------------|----------------------|----------------------------------------------------------------------------|---------------------------------|
| ×                    | Y9 - source task<br>Geography / Miss A Paczynski<br>Issue Date: 02/10/2020 |                                                              | 0/1<br>Not Handed In | 4 Items P2 - MathsWatch on Activities. No Subject Selected Due Tomorrow    | Click here to see your messages |
|                      | Complete the source sheet - for lesson 12                                  | - the power point and sheets are attached to this assignment |                      | Y9 - source task Activities: 0/1<br>Geography - Miss A.P Due in 4 days     | Click here to see what          |
|                      |                                                                            | L12. Sources_1                                               |                      | P1 Kerboodle C2.3 Activities: 0/0<br>Science - Mr M Karim Due in 6 days    | tasks you have to do.           |
|                      | Uploads No files currently in the file drop                                |                                                              |                      | P2 - Mathswatch AP1 Activities: 0/0<br>Mathematics - Miss R Due in 31 days |                                 |
|                      |                                                                            |                                                              | Lupload FrogDrive    |                                                                            |                                 |
|                      |                                                                            |                                                              |                      |                                                                            |                                 |
|                      |                                                                            |                                                              |                      |                                                                            |                                 |
|                      |                                                                            |                                                              |                      | Assignments Calendar                                                       |                                 |
| Y9 - source task 📮 G | Seography / Miss A Paczynski                                               |                                                              | Activ                | Villes: 0/1 Due in 4 days Hand In Assignment                               |                                 |

# To log off.

| 📽 Assignment He      | elp                          |                                                                                                    | Search                                                                                     | Q                            |                              | 🎹 🕢 🗗 мнс                                                                                         |                                                     |
|----------------------|------------------------------|----------------------------------------------------------------------------------------------------|--------------------------------------------------------------------------------------------|------------------------------|------------------------------|---------------------------------------------------------------------------------------------------|-----------------------------------------------------|
| *                    |                              | Y9 - Source task<br>Geography / Miss A Pacynisi<br>Issue Date: 02/10/2020 Dec hate: 02/10/2020<br>Complete the source sheet - for lesson 12 | 2 - the power point and sheets are attached to this assignm L12. Intified_1 L12. Sources_1 | 0/1<br>Not Handed In<br>ment |                              | My Documents<br>My Preferences<br>Notifications<br>Latest Release<br>Log out Maheen Harring house | Click on your initials and<br>then select "log out" |
| Y9 - source task     | Geography / Miss A Paczynski |                                                                                                    |                                                                                            |                              | Activities: 0/1 Due in 4 day | Hand In Assignment                                                                                |                                                     |
| y- type tiele to sea | U R                          |                                                                                                    |                                                                                            |                              |                              | 05/10/2020                                                                                        |                                                     |

# Remote learning

- 1. Subject teachers will send work for each subject via Frog according to the student's timetable
- 2. Students all have log in details for Frog but if there are any IT problems contact: <u>italert@stepneygreen.towerhamlets.sch.uk</u>
- 3. Students who have problems with log in details for other sites such as Maths Watch or active learn must contact their subject teacher.
- 4. If students want more work they can use the Covid 19 work site on Frog. This site has work for each subject for this half term.
- 5. More information can be found on the school website.

# Student dashboard – shows Covid 19 site if more work is needed

Welcome to the School Dashboard

😁 Help on how to use Frog, click here 🛛 😂

| HOME | Covid 19 work<br>Work for students who are self isolating. |  |                                |  |
|------|------------------------------------------------------------|--|--------------------------------|--|
|      |                                                            |  | Click on this to open the site |  |

### Covid 19 work site

First time you login, you will need to type in the following: th.lb.sch.uk\username password The username and password refers to your user account when you login to the computer, not the frog login

### Covid site has work for each year group.

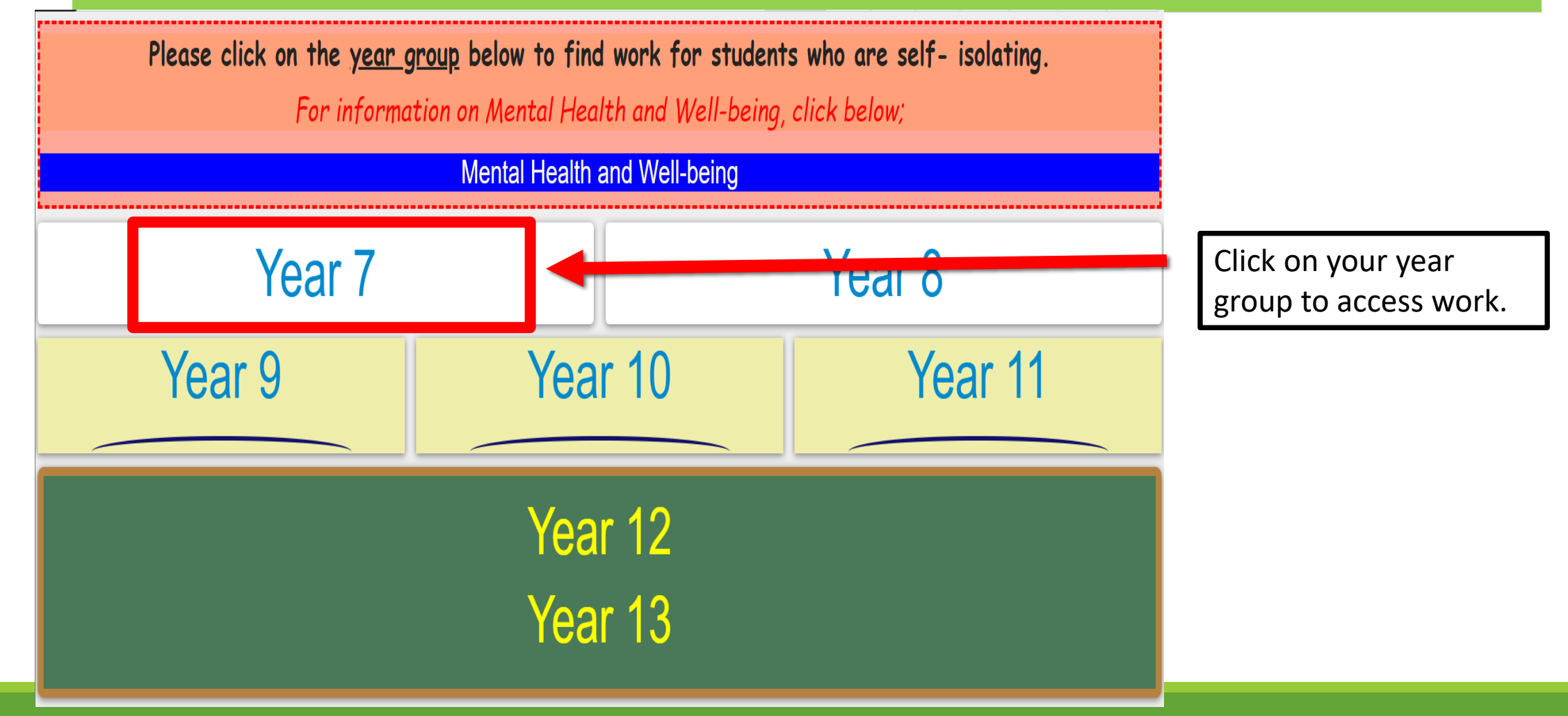

# How to find work on the Covid 19 site

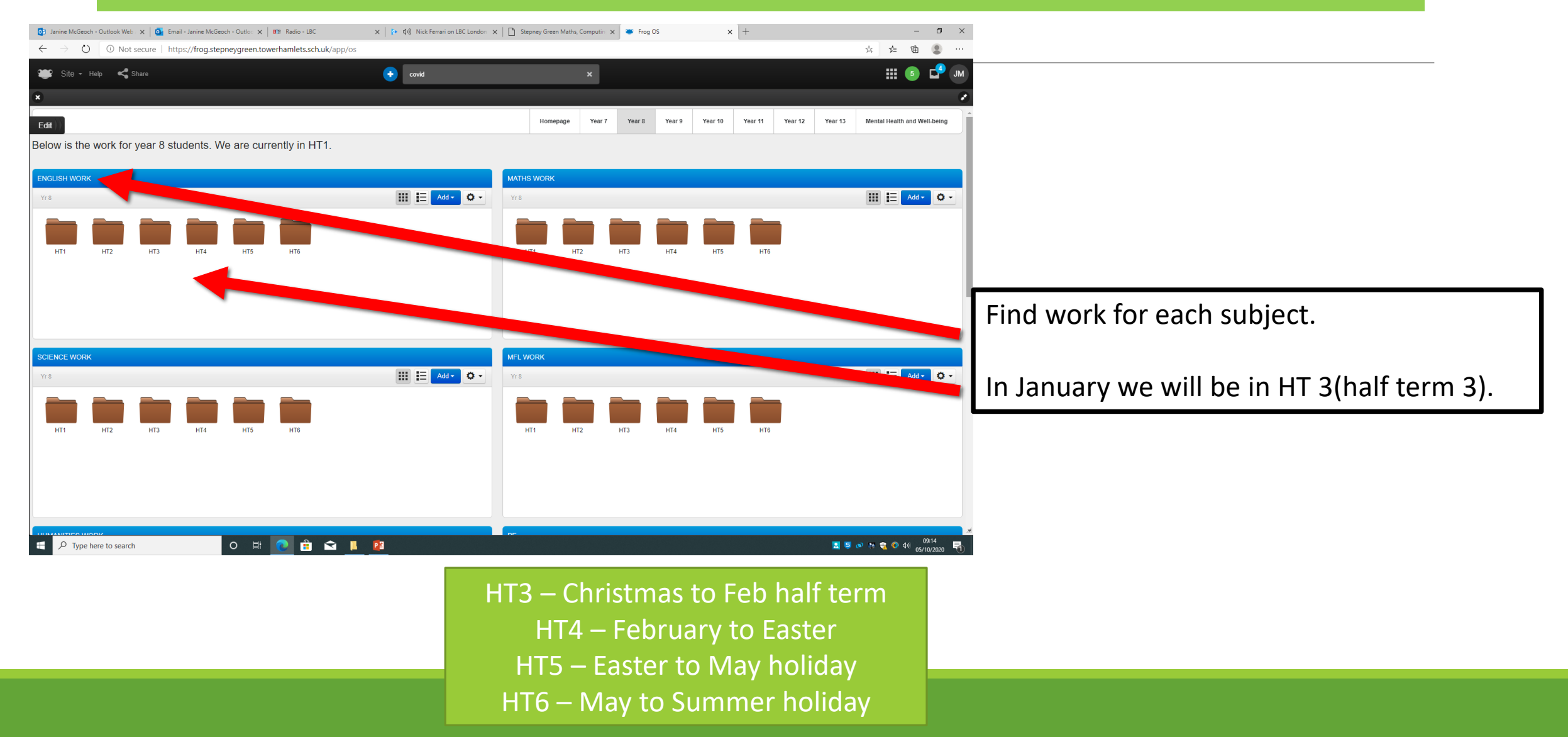

# Click on the correct Half Term (HT) folder & you will see the work.

Below is the work for year 7 students. Message your subject teacher in Frog if you need any further information. We are currently in HT2.

The first time you login, you will need to type in the following: th.lb.sch.uk\username then password.

The username and password refers to your user account when you login to the computer, not the frog login

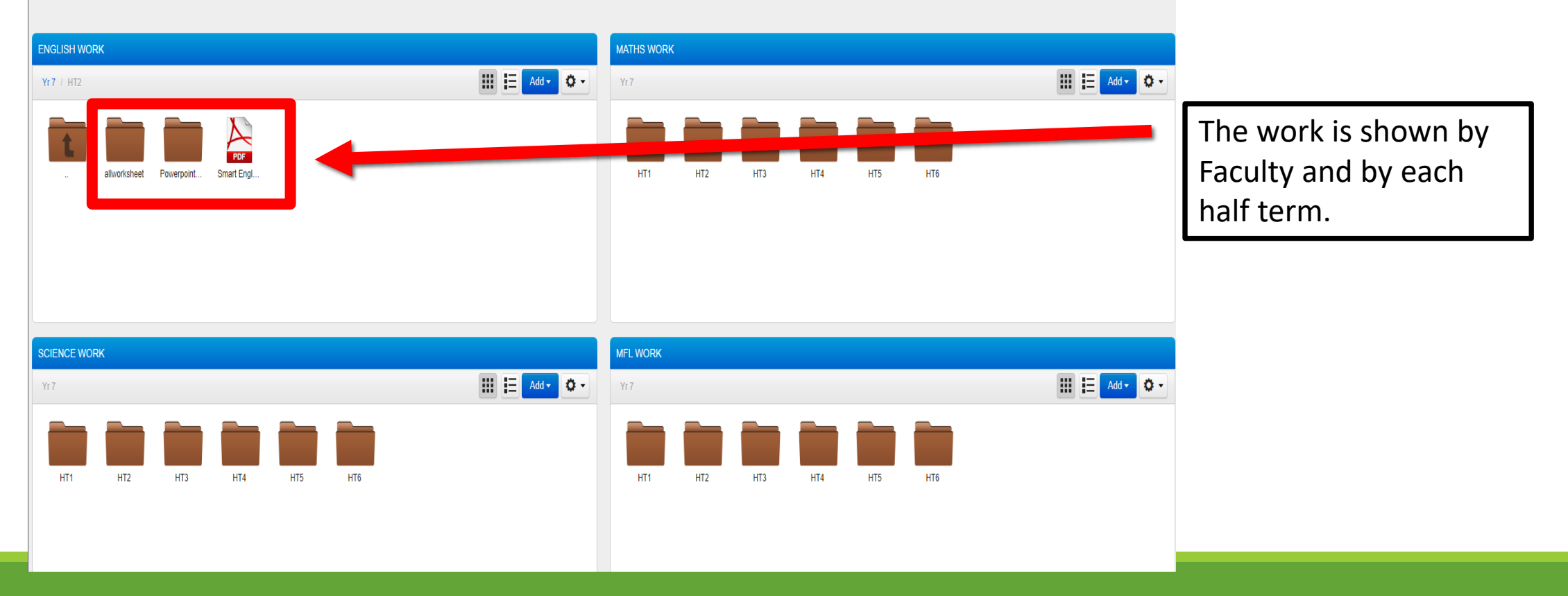

# To send a message to your teacher without an assignment.

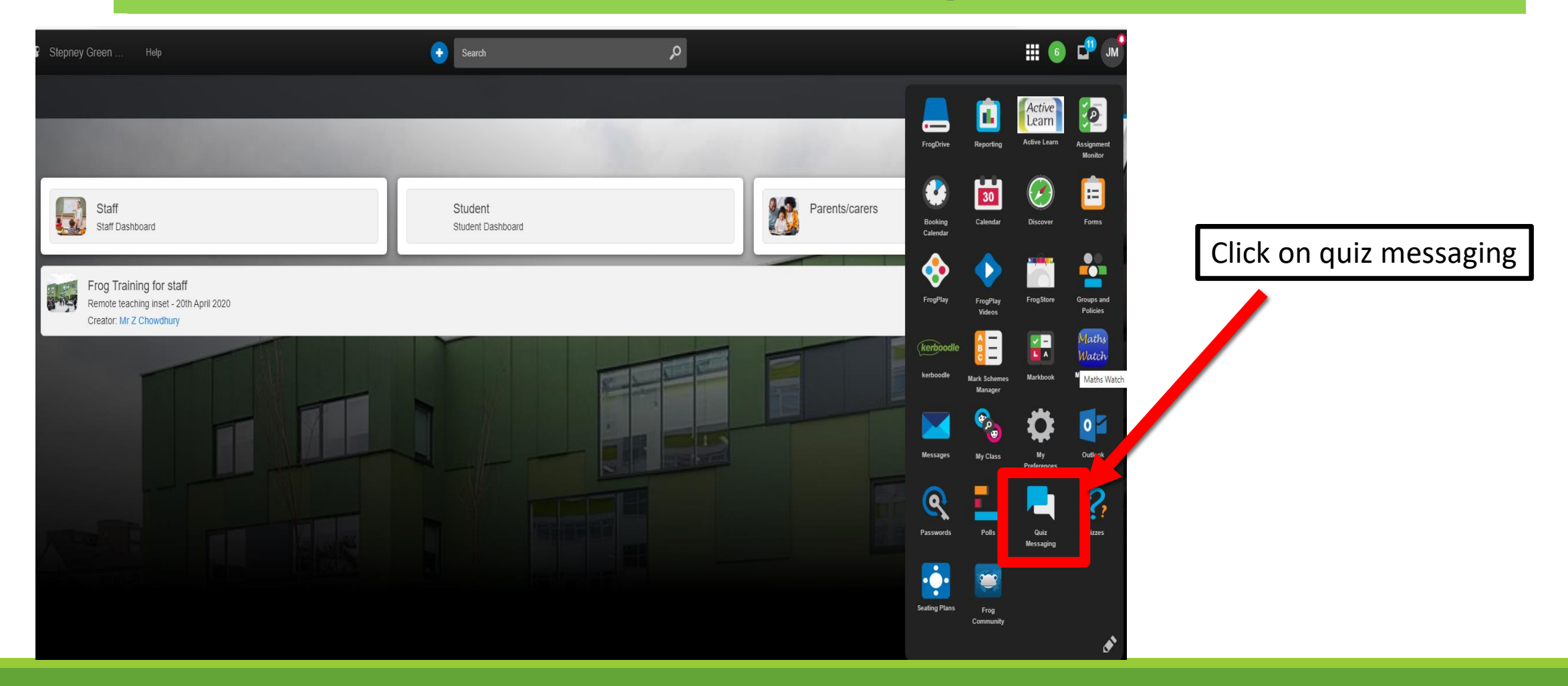

# To send a message to your teacher without an assignment.

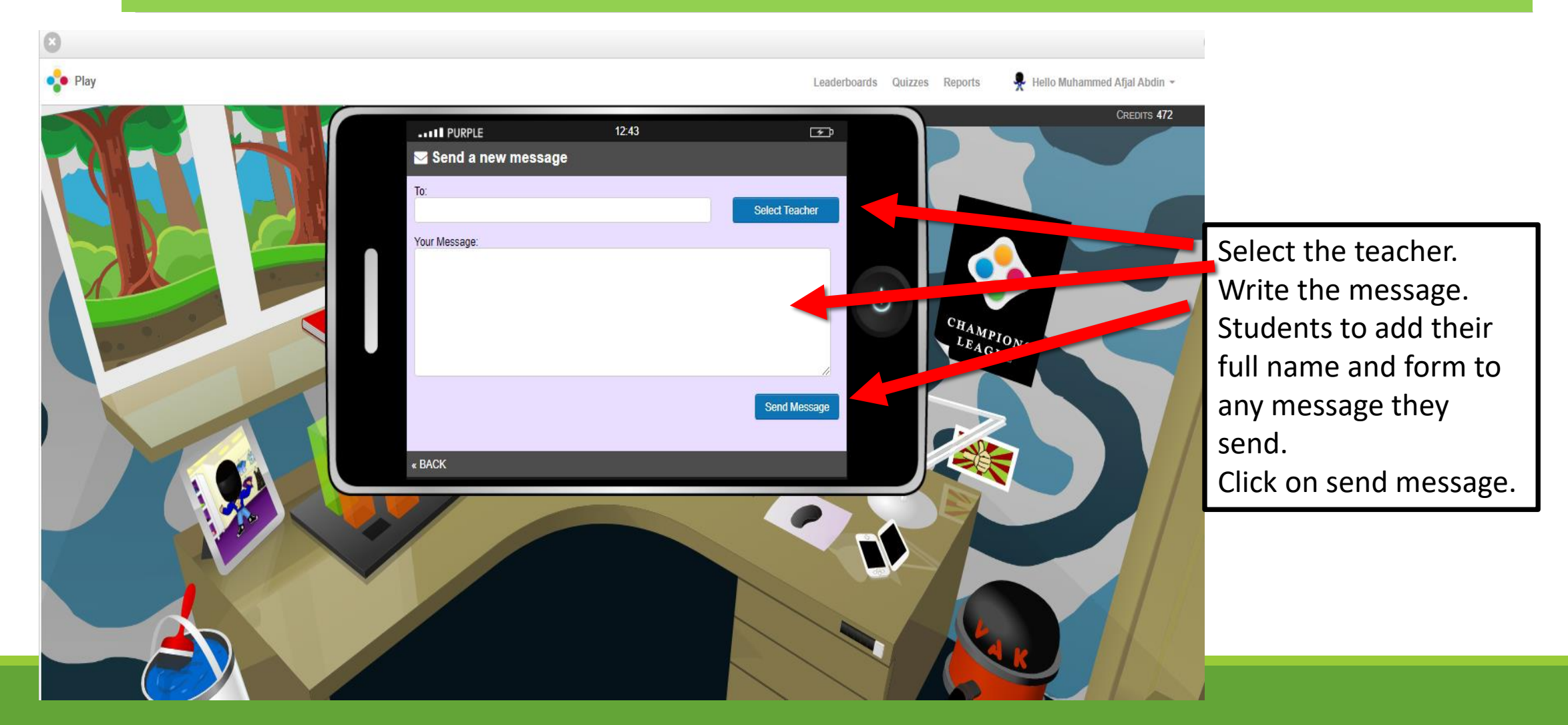

### For additional information

#### **COVID-19 Home Learning**

At Stepney Green Maths & Computing College, we have a virtual learning platform known as FROG. Students are able to view, complete and submit homework via Frog. All communication from teachers to their students will be via Frog and therefore, advisable that students login to Frog to see the information. If there are any IT related issues or issues with Frog, please email: <u>italert@stepneygreen.towerhamlets.sch.uk</u>

For further assistance click on the following links;

Go to our website and select "COVID-19 Home learning page"

http://www.stepneygreen.towerhamlets .sch.uk/COVID-19homelearning.html

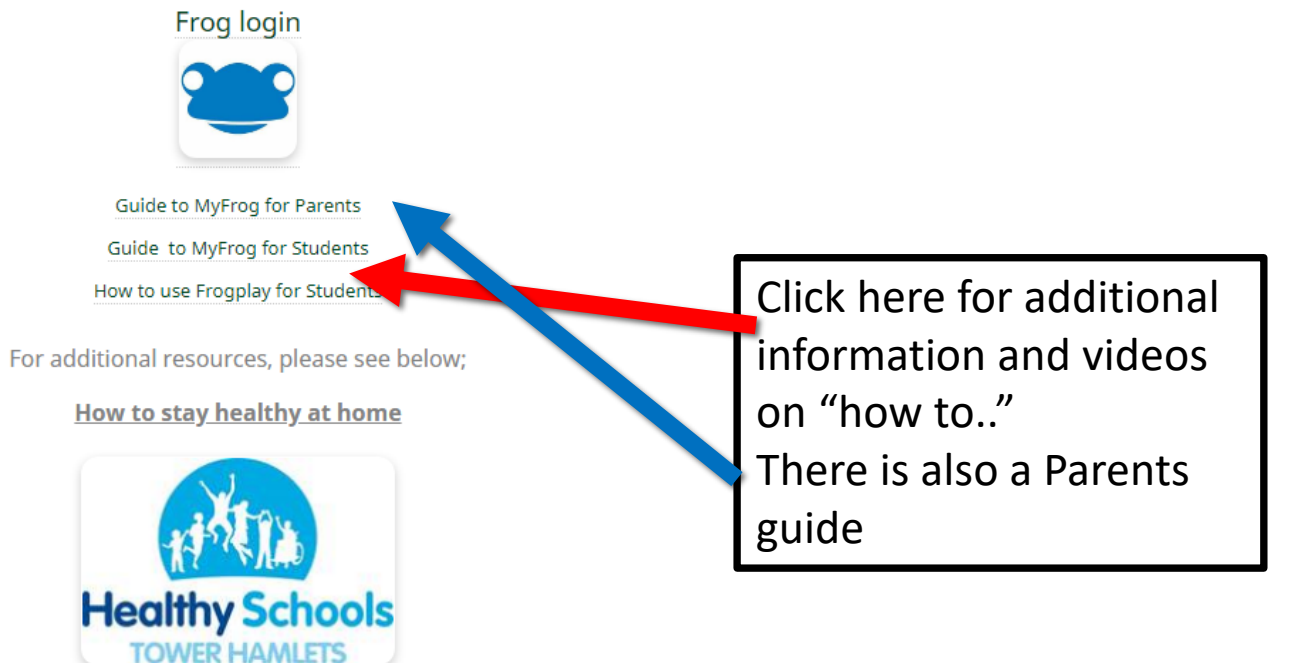

Some faculties may use alternative online resources, however this will also be directed via Frog.